## 戴尔移动适配器扬声电话MH3021P

## 用户指南

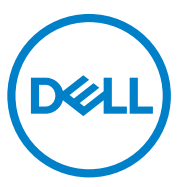

调节模式: MH3021Pu

### 注释、注意事项、警告

// 注释:注释是指能帮助您更好地使用计算机的重要信息。

- 注意事项:注意事项是指可能出现的硬件损害或数据丢失,并且告诉您怎样 避免出现这些问题。
- 警告:警告是指有可能造成性能损坏、人员受伤或死亡的情况。

2020年版权归戴尔公司或其下属公司所有。保留一切权利。戴尔、EMC和其它商标是戴尔公司或其下属 公司的商标。其它商标可能是其各自所有人的商标。

2020 -06

A00版

# 目录

| 箱中物品          | 4  |
|---------------|----|
| 特点            | 5  |
| 正视图           | 5  |
| 后视图           | 5  |
| 使用您的移动适配器扬声电话 | 6  |
| 故障排查          | 14 |
| 规格            | 18 |
| 法律信息          | 19 |
| 质保            | 19 |
|               |    |

# 箱中物品

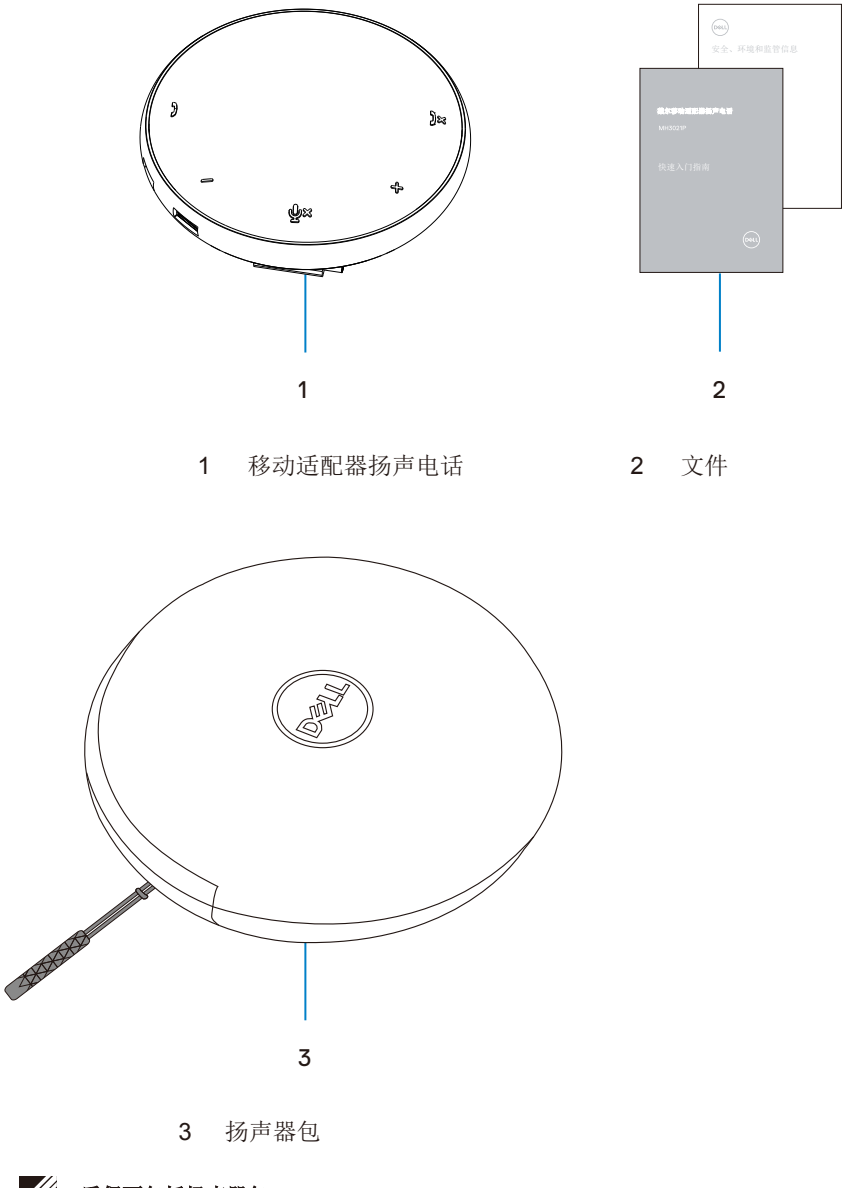

# 特点

正视图

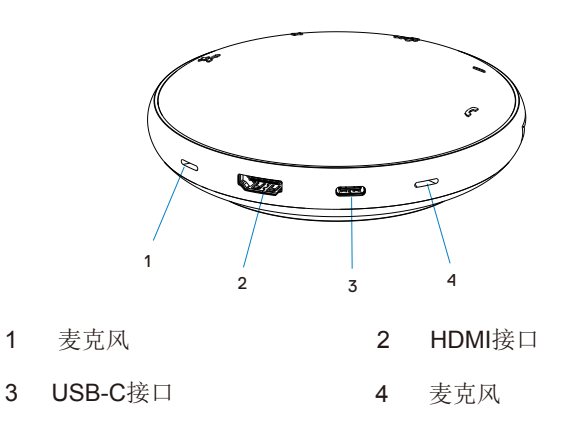

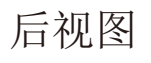

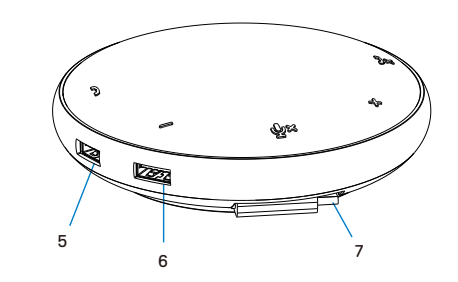

5 USB-A接口 6 USB-A接口

7 USB-C线缆

# 使用您的移动适配器扬声电话

1. 把USB-C线缆放在您的MH3021P的底部。人工松开USB-C线缆。

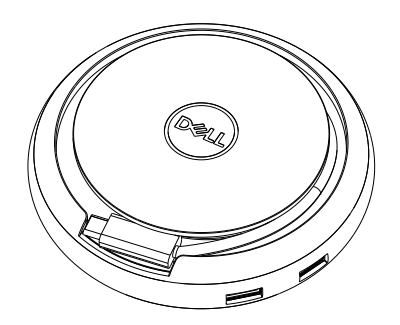

2. 把您扬声器MH3021P的USB-C线缆连接到您计算机上的Thunderbolt或USB-C(显示器接口Alt模式)接口。下面的图像显示了连接到MH3021P的HDMI显示器和其它设备,MH3021P没有外接电源。

### 没有功率输出

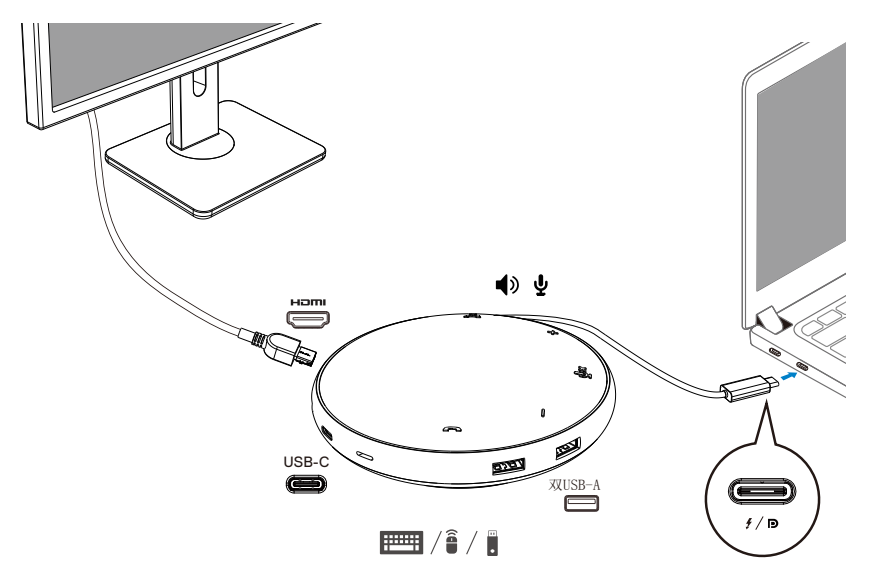

3. MH3021P在连接到您计算机上的Thunderbolt或USB-C(显示器接口 Alt模式)接口 后支持最大90瓦的功率输出。电源可以从适配器或具有充电功能的USB-C显示器提供。下面两个图像显示了通过USB-C电源适配器或USB-C显示器连接到外部电源的 MH3021P。

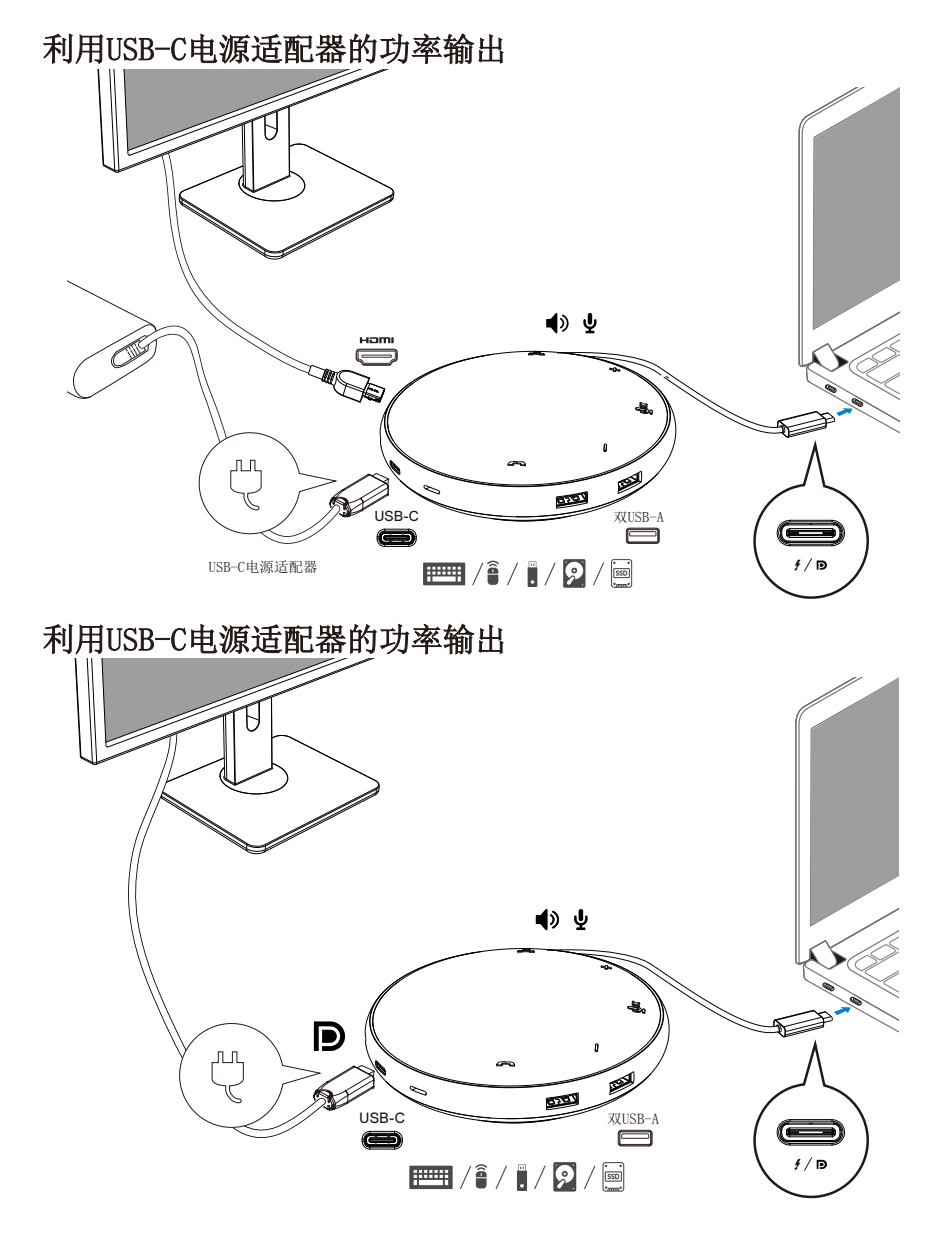

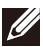

4. MH3021P有扬声电话和麦克风,在您的移动适配器与笔记本电脑连接后,您可以用它来通信。

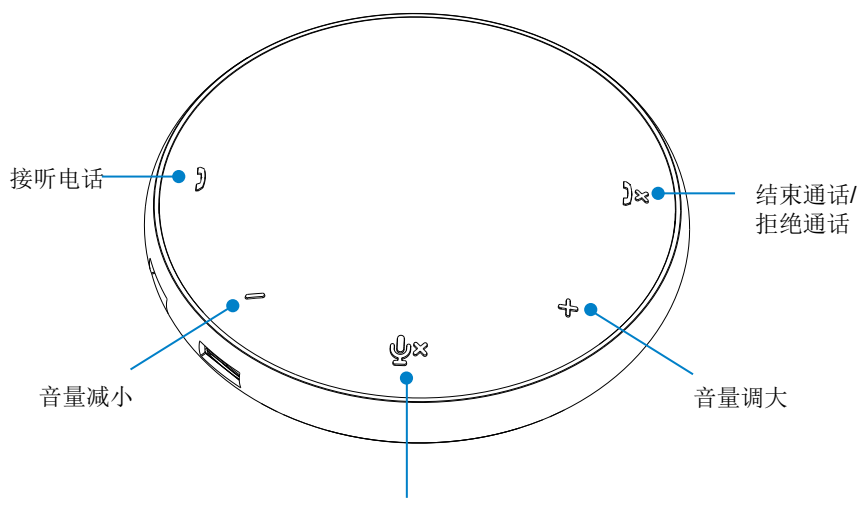

麦克风静音/取消静音

| )         | 接听模式                    | 点击接听电话按钮  |  |
|-----------|-------------------------|-----------|--|
| )×        | ▶ 结束通话/拒绝通话 点击结束/拒绝通话按锁 |           |  |
| +         | 调大扬声器音量                 | 点击音量调大按钮  |  |
| — 减小扬声器音量 |                         | 点击音量减小按钮  |  |
| Ф×        | 麦克风静音/取消静音              | 点击静音麦克风按钮 |  |

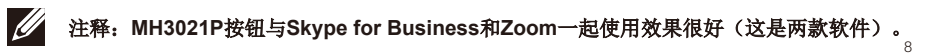

- 5. 在Skype for Business/Zoom中的操作
  - ●接听Skype for Business/Zoom电话:

(1) 按下电话拾音器按钮接听电话。

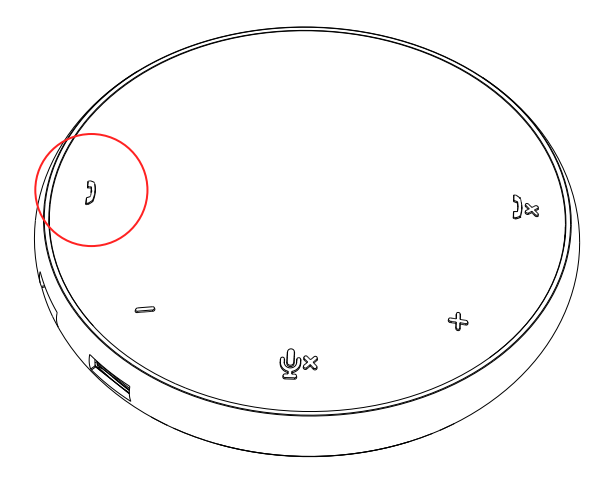

- 拨打Skype for Business电话
- (1)按下电话拾音器按钮,把Skype for Business显示在主屏上。(2)通过您计算机上的Skype for Business应用程序发起电话。

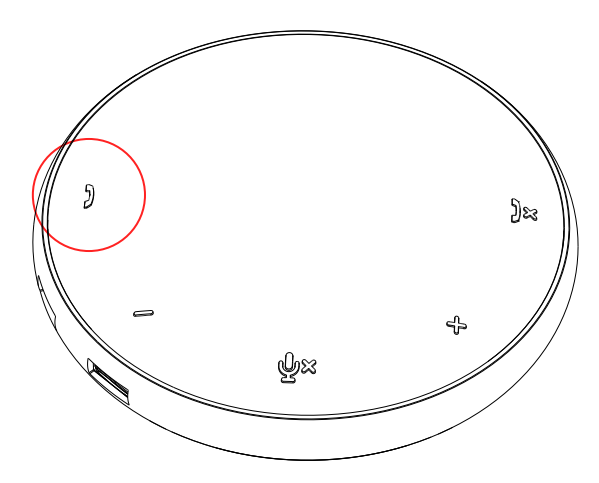

● 拨打Zoom电话 (1) 通过Zoom应用软件发起电话。

### • 调解音量

(1)按下音量调大按钮提高音量。您按下音量调大按钮时会听到音频提示音。(2)按下音量减小按钮降低音量。您按下音量减小按钮时会听到音频提示音。

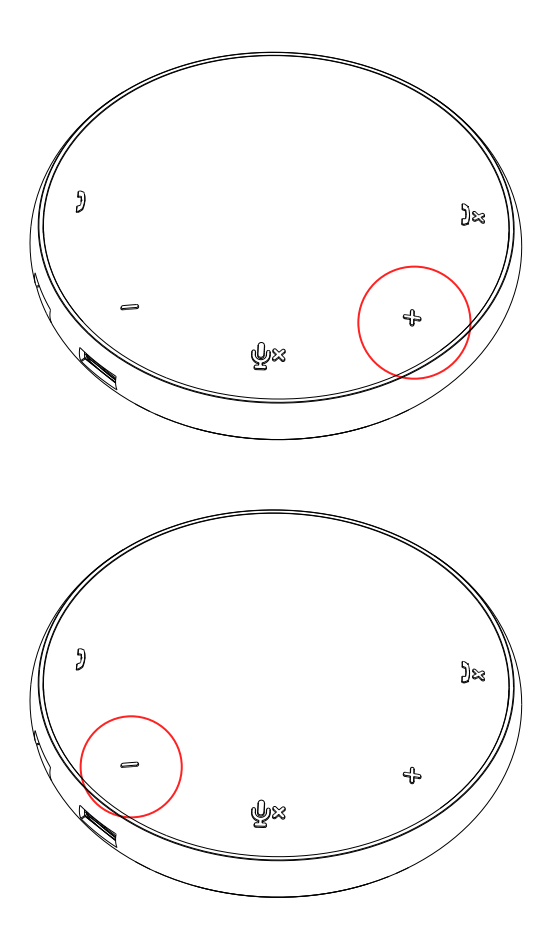

- 6. 按钮和发光二极管操作
- 通电后,顶部中心的发光二极管将 点亮,显示白色。
- 来电呼入:
   来电呼入期间,电话拾取发光二极管将闪烁,呈绿色,电话拒绝发光二极管将闪烁,呈红色。

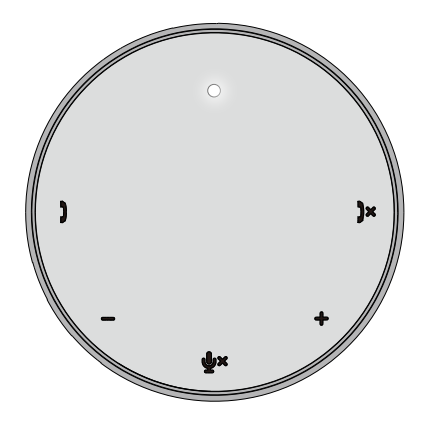

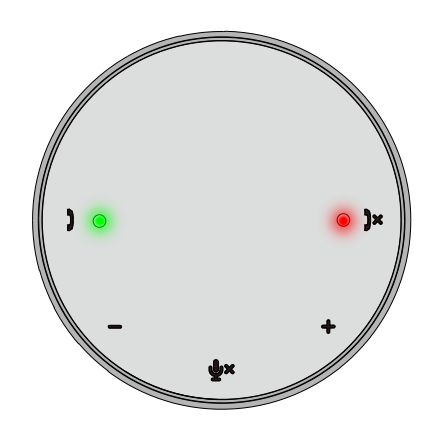

 电话期间: 顶部中心的发光二极管将变为绿色。

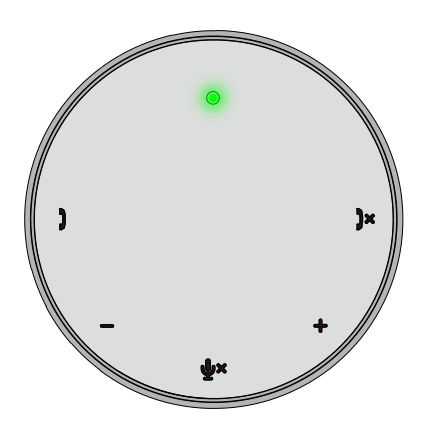

麦克风静音
 麦克风静音时,所有发光二极管都会点
 亮,呈红色,并且一直为红色,直到麦
 克风取消静音。

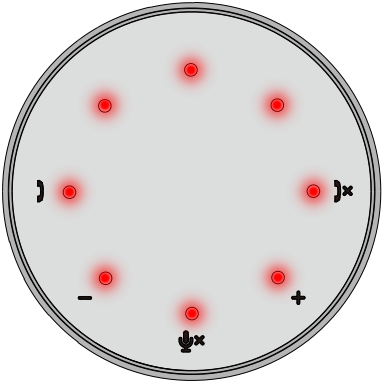

● 调解音量:

调节音量时,发光二极管环将暂时亮起为 白色,显示音量水平。当音量调大按钮按 下时,发光二极管将顺时针方向点亮。当 音量减小按钮按下时,发光二极管将逆时 针方向熄灭。

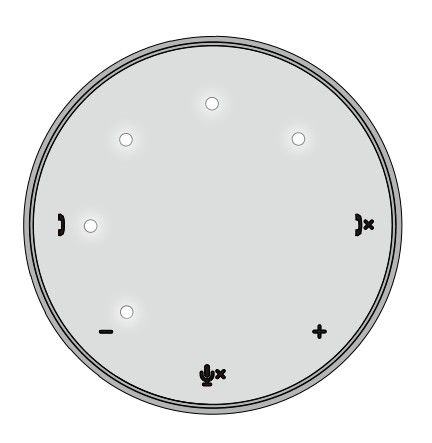

● 挂断电话:

一次通话结束时,中心顶部的发光二极 管从绿色变为白色。

对于Zoom软件,按下应用程序的"离开 会议"按钮。

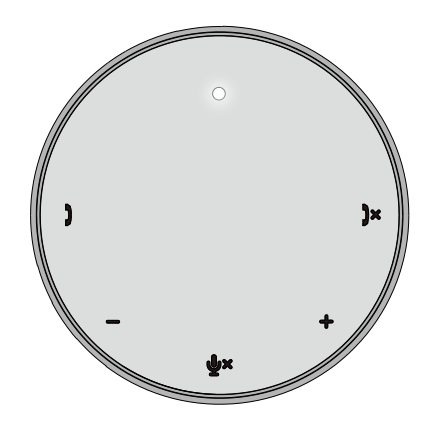

7. 把外围设备连接到MH3021P

MH3021P一次只能支持一个视频,以先到先得为原则。当两个视频接口同时被插上时,HDMI视频接口优先。

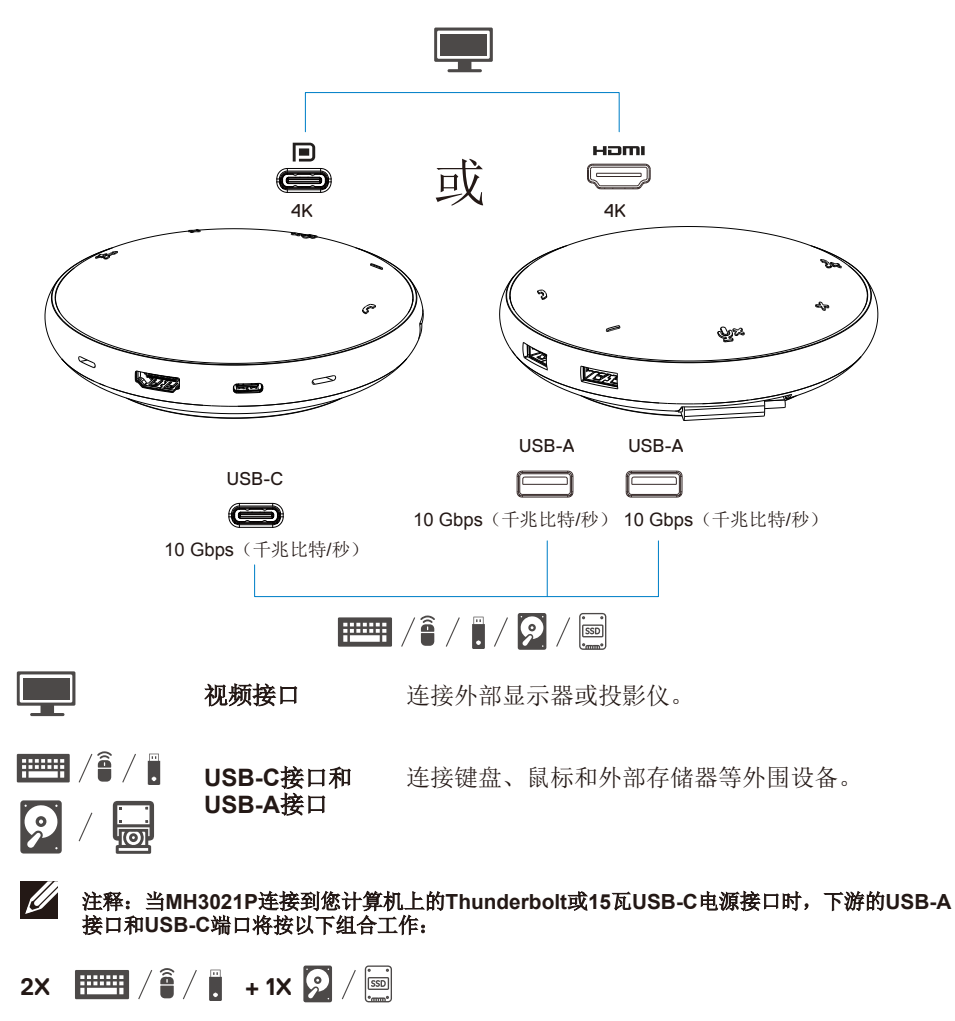

- 3X 📰 / 🕯 / 🖡
- / 注释: 当MH3021P连接到您计算机上的7.5瓦USB-C电源接口时,下游的USB-A接口和USB-C 端口将按以下组合工作:

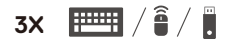

# 故障排查

| 问题                                                                  | 可能的解决办法                                                                                                    |
|---------------------------------------------------------------------|----------------------------------------------------------------------------------------------------|
| MH3021P在您计算机的USB-A                                                  | MH3021P只与您计算机上的USB-C接口相容。Thunderbolt接口或USB-C(显示器接口 Alt模                                                                                                    |
| 接口上不起作用。                                                            | 式)接口。                                                                                                    |
| 不支持多台显示器。                                                           | MH3021P支持单显示器输出。您一次只能连接一个外围设备到HDMI接口或USB-C显示器。                                                                                                    |
| 当MH3021P连接到笔记本电脑并且没有外部电源时,不能同时使用所有USB接口。                            | 如果您把MH3021P连接到您计算机上的Thunderbolt或15瓦USB-C(显示器接口 Att模式),那<br>么您只能使用一个视频输出、扬声电话和低功率USB设备(例如:鼠标、演示遥控器或射频加<br>密狗,可能还有外部硬盘驱动器)。<br>如果您把MH3021P连接到您计算机上的一个7.5瓦USB-C(显示器接口 Att模式),那么您只能<br>使用一个视频输出,以及低功率USB设备(例如:演示遥控器或射频加密狗)。 |
| 当MH3021P已经连接时,不能<br>读写外部固态硬盘、硬盘驱动<br>器和光驱(CD/DVD/Blu-<br>ray)。      | <ul> <li>• 有些外部固态硬盘/硬盘驱动器/光驱需要的功率高,您的MH3021P无法支持<br/>这么高的功率。</li> <li>• 建议您直接把外部固态硬盘/硬盘驱动器/光驱连接到您的计算机。</li> </ul>                                                                                                    |
| 当一个外围设备连接到<br>MH3021P时,"功率骤增"信号<br>弹出"未知USB设备需要的功率<br>超过接口可以提供的功率"。 | <ul> <li>·您连接到MH3021P的外围设备需要更多功率。</li> <li>断开与MH3021P连接的其它外围设备。</li> <li>对于功率消耗大的外围设备,建议直接将该外围设备连接到您的计算机。</li> <li>* 当功率骤增信号弹出时,所有连接到MH3021P的USB-A接口和USB-C接口的设备将自动断开。</li> <li>您可以移除上次连接的USB设备。</li> </ul>              |
| 当连接到HDMI或MH3021PR的<br>C型接口时,显示器的分辨率将<br>低于4K 60赫兹。                  | <ul> <li>·检查显示器,确保显示器能支持4K 60赫兹。</li> <li>·计算机有1.3及以上(HBR3)显示器接口,并且配有频率60赫兹分辨率为4K的显示器,<br/>那么该计算机支持60赫兹的4000分辨率。对于支持低于1.3显示器接口的计算<br/>机,这些计算机支持的最大分辨率为30赫兹4000。</li> </ul>                                              |
| MH3021P不通过USB-C接口<br>为您的计算机充电。<br>我看到电视状态图标上有一个<br>黄色的感叹号图标         | <ul> <li>• MH3021P支持的最大功率输出为90瓦。最小充电功率要求取决于平台。</li> <li>• MH3021P预留15瓦的功率,这样您的系统从电源获得的功率降低了15瓦。因此,你可以看到一个慢充电信号/图标。</li> <li>• 建议使用更高额定功率的电源适配器以获得最佳充电效果。</li> </ul>                                                     |
| 与MH3021P连接的显示<br>器上没有视频                                             | <ul> <li>• MH3021P仅支持一台显示器。</li> <li>・检查视频连接线缆。</li> <li>• 断开此外围设备与MH3021P的连接,10秒钟后再连接此外围设备。</li> </ul>                                                                                                    |
| 视频/音频性能问题                                                           | 检查/更新系统BIOS、显卡驱动器和音频驱动器,升级到最新版本。<br>检查/更新系统Thunderbolt固件和驱动器,升级到最新版本。                                                                                                    |
| 更新您系统的BIOS固件和<br>MH3021P固件                                          | <ul> <li>•请访问网站 https://www.dell.com/support/drivers,更新您系统的BIOS、显卡和驱动器。</li> <li>•请访问网站 https://www.dell.com/support/drivers,更新您MH3021P的固件。</li> <li>更新固件前,需要把MH3021P连接到您的计算机。</li> </ul>                               |
| 戴尔显示管理器(DDM)没工<br>作。                                                | 检查/更新系统BIOS/显卡,并安装戴尔显示管理器(DDM)显示其应用程序。<br>https://www.dell.com/support/home/drivers/driversdetails/?driverid=6WGWY                                                                                                    |

| 一些常用通信软件上的<br>MH3021P按钮操作                               | <ul> <li>• MH3021P按钮与Skype for Business和Zoom一起使用效果很好(这是两款软件)。</li> <li>• 其它通信软件,你可以通过通信软件用户界面访问呼叫控制。</li> </ul>              |         |      | 次件)。    |      |      |
|---------------------------------------------------------|----------------------------------------------------------------------------------------------------|---------|------|---------|------|------|
|                                                         | 统一通信平台                                                                                                    | 静音/取消静音 | 接听来电 | 结束/拒绝来电 | 音量调大 | 音量减小 |
|                                                         | Zoom                                                                                                    | ок      | ок   | 0К*     | ОК   | ОК   |
|                                                         | Skype for Business                                                                                                    | ОК      | ОК   | ок      | OK   | ОК   |
|                                                         | Microsoft Teams                                                                                                    | ОК      | ×    | ×       | OK   | ОК   |
|                                                         | Google Hangouts                                                                                                    | ОК      | ×    | ×       | OK   | ОК   |
|                                                         | Cisco Webex                                                                                                    | ОК      | ×    | ×       | OK   | ОК   |
|                                                         | FaceTime                                                                                                    | ОК      | ×    | ×       | OK   | ОК   |
|                                                         | Slack                                                                                                    | ОК      | ×    | ×       | ОК   | ок   |
|                                                         | GoToMeeting                                                                                                    | ОК      | ×    | ×       | OK   | ок   |
|                                                         | BlueJeans                                                                                                    | ок      | ×    | ×       | ОК   | ок   |
|                                                         | *通话结束有两个不同的情形<br>1. 拒绝/谢绝通话:可以利用扬声电话上的结束通话按钮进行。<br>2. 结束正在进行的童话: 只能用过Zoom应用程序来进行。                                            |         |      |         |      |      |
| MH3021P上的接听电话/拒绝电<br>话按钮对于Zoom Possible<br>Solution不管用。 | 如果多个会议应用程序安装在同一信息技术环境,或在同一台个人电脑上安装和使用,那么您可能不能够通过MH3021P来接收来电或结束通话。建议用应用程序的接口来接听来电/拒绝来<br>中                                   |         |      |         |      |      |
| 连接显示器上的视频<br>变形或毁坏。                                     | →检查视频连接线缆。<br>•检查和更新"设置>显示器>显示器分辨率"下面的视频分辨率。                                                                                 |         |      |         |      |      |
| 扩展模式下已连接的监视<br>器上不显示视频                                  | <ul> <li>・改变"设置&gt;显示器&gt;多台显示器"下方的设置。</li> <li>・按下窗口键 (■)+P切换模式。</li> </ul>                                                 |         |      |         |      |      |
| 接听期间能听到回声。                                              | <ul> <li>• MH3021P有回声消除功能,这将有助于在电话另一端的用户减少回声。</li> <li>• 如果您听到您设备中的回声,那么这可能是另一端用户设备引起的。</li> <li>他们设备的回声消除功能可能更差。</li> </ul> |         |      |         |      |      |
| MH3021P没有声音输出到扬<br>声器                                   | <ul> <li>·连线后,转到您的计算机的音频声音设置,选择MH3021P作为播放设备。</li> <li>·检查MH3021与计算机的连接是否正确。</li> <li>·确保MH3021P音量没有设定在0%。</li> </ul>        |         |      |         |      |      |
| MH3021P上的麦克风不起作<br>用。                                   | •连线后,转到您的计算机的声音设置,选择戴尔MH3021P作为记录设备。                                                                                         |         |      |         |      |      |
| 不能在设备按钮上通过<br>Line、WhatsApp和微信拨打<br>电话或接听来电?            | •MH3021P接听来电按钮和结束/拒绝来电按钮仅支持"Skype for Business"和"Zoom"。<br>您可以通过通信软件用户界面操作接听来电或结束/拒绝来电。                                      |         |      |         |      |      |
| 异常声音                                                    | <ul> <li>·清除MH3021P和用户之间的任何障碍。</li> <li>·再次插上接头,让戴尔MH3021P与您的计算机连接起来。</li> </ul>                                             |         |      |         |      |      |
| 音量太低                                                    | <ul> <li>・清除MH3021P和用户之间的任何障碍。</li> <li>・按下音量调大按钮把音量调大,或用通信软件控制按钮调大音量。</li> <li>・按下窗口中的"音量设置",提高音量。</li> </ul>               |         |      |         |      |      |

| Skype for Business显示"这个<br>来电等候接听"          | ・在Skype for Business:<br>在有些操作情况下(按T<br>作), Skype for Busine<br>"这个来电等候接听"。问<br>③ This call is on hold                     | K电期间,这个电话可能等候接听(未期<br>5任何按键,连接其它声频设备,静电排<br>ss可能显示信息<br>您是否继续通话。您可以按下"继续通话<br>Resume Call | 开连接)<br>放或其它未曾预料的操<br>"来继续通话。                   |
|---------------------------------------------|----------------------------------------------------------------------------------------------------|-------------------------------------------------------------------------------------------|-------------------------------------------------|
| 把您的MH3021P设定为<br>Windows 10操作系统的默认<br>声音设备。 | <ul> <li>你可以按照以下步骤来</li> <li>打开"设置"。</li> <li>打开"设置"。</li> <li>转向"系统-声音"。</li> <li>在右侧的下拉"选择您」</li> <li>设置输出设备。</li> </ul> | 设置:<br>的输出设备"清单中选择需要的设备。                                                                  | - 6 X                                           |
|                                             | Settings<br>1                                                                                                    |                                                                                           | - 🗆 ×                                           |
|                                             |                                                                                                    | Sound                                                                                     |                                                 |
|                                             | Find a setting $ ho$                                                                                                    | Output                                                                                    | Related Settings<br>Bluetooth and other devices |
|                                             | System                                                                                                    | Choose your output device                                                                 | Sound Control Panel                             |
|                                             | Display                                                                                                    | Certain apps may be set up to use different sound devices than the one                    | Microphone privacy settings                     |
|                                             | 40 Sound                                                                                                    | selected here. Customize app volumes and devices in advanced sound<br>options.            | Ease of Access audio settings                   |
|                                             | Notifications & actions                                                                                                    | Device properties                                                                         | Have a question?                                |
|                                             | A Forme seriet                                                                                                    | Master volume                                                                             | Setting up a microphone                         |
|                                             |                                                                                                    | 49 34                                                                                     | Fixing sound problems                           |
|                                             | O Power & steep                                                                                                    | zz www.esnoot                                                                             | Get help                                        |
|                                             | ⊔ Battery                                                                                                    |                                                                                           | Give feedback                                   |
|                                             | Storage                                                                                                    | Input                                                                                     |                                                 |
|                                             | LUA Tablet mode<br>L いル EE からう いル タ                                                                                        | Choose your input device                                                                  |                                                 |
|                                             | D.                                                                                                    |                                                                                           |                                                 |
|                                             | ŵ Home                                                                                                    | Sound                                                                                     |                                                 |
|                                             | Find a setting                                                                                                    |                                                                                           |                                                 |
|                                             | System                                                                                                    | Input                                                                                     |                                                 |
|                                             | 🖵 Display                                                                                                    | Choose your input device<br>Echo Cancelling Speakerphone (Dell V                          |                                                 |
|                                             | 40 Sound                                                                                                    | Certain apps may be set up to use different sound devices than the                        |                                                 |
|                                             | Notifications & actions                                                                                                    | one selected here. Customize app volumes and devices in advanced<br>sound options.        |                                                 |
|                                             |                                                                                                    | Device properties                                                                         |                                                 |
|                                             | Pocus assist                                                                                                    | Test your microphone                                                                      |                                                 |
|                                             | O Power & sleep                                                                                                    | ▲ Troubleshoot                                                                            |                                                 |
|                                             | Battery                                                                                                    | Manage sound devices                                                                      |                                                 |
|                                             | - Storage                                                                                                    |                                                                                           |                                                 |
|                                             | _                                                                                                    | Advanced sound options                                                                    |                                                 |

| 用声音弹出视窗设置默认音频设备      | <ul> <li>・你可以按照以下步骤来设置:</li> <li>1. 点击系统托盘上的音频音量图标。</li> <li>2. 点击声音弹出视窗中的向上箭头。</li> <li>Echo Cancelling Speakerphone (Dell MH3021P) ^</li> <li>(小) 32</li> <li>(小) 32</li> <li>(本 一 () ENC 1038 PM () _</li> <li>3. 在清单中选择合意的音频设备。</li> <li>Select playback device</li> </ul>                                                                                                    |
|----------------------|----------------------------------------------------------------------------------------------------|
|                      | Echo Cancelling Speakerphone (Dell MH3021P)                                                                                                    |
|                      | Speakers/Headphones (Realtek(R) Audio)                                                                                                    |
| 用经典应用小程序设置默认<br>音频设备 | <ul> <li>・打开Windows10中的经典声音选项,你可以按照以下步骤来设置:</li> <li>1. 按下Win + R.打开"运行"对话框。</li> <li>2. 敲入或粘贴下面的命令:<br/>Mmsys.cpl</li> <li>『『『『「Topethename of a program, fielde, decument, or interaction of a program, fielde, decument, or interaction of a program, or interaction of a program, or interaction of a program, or interaction of a program, or interaction of a</li></ul> |
| L                    | 14. 仕肩串甲选择台息的设备,然后点击"设为默认"按钮。                                                                                                    |

|                 | 规格                                                                                                    |
|-----------------|----------------------------------------------------------------------------------------------------|
| 上游输入            | 有显示器接口 Alt模式的USB-C                                                                                                    |
| 下游数据接口          | •两个USB 3.1第2代A型接口                                                                                                    |
|                 | •一个USB 3.1第2代C型接口                                                                                                    |
| 下游视频输出接口和支持的分辨率 | 下面两个接口中一个接口输出的单一视频:<br>• 一个USB-C(显示器接口)接口<br>(最大分辨率3840×2160)/60赫兹<br>• 一个HDMI 2.0接口(最大分辨率3840×2160)/60赫兹<br>4000/60赫兹,仅用于有HBR3功能的计算机 |
| 音频              | •两个内建的全向麦克风<br>•扬声器                                                                                                    |
| 按钮和发光二极管显示      | <ul> <li>·按钮:接听来电、结束来电/拒绝来电、音量调大、</li> <li>音量减小、麦克风静音</li> <li>·发光二极管:白色、红色、绿色</li> </ul>                                             |
| 电源规格            | ・20V=6.5A/5V=3A<br>・此产品并无附电源充电适配器,消费者若使用电源适配器充<br>电,需购买配套使用获得CCC认证并满足标准要求的电源适配器                                                       |
| 注释              | <ul> <li>此产品可透过USB端口与微型计算器等连接,即可播放计算器内<br/>音频文纪,词产品必须与微型计算器连接,无法独立工作。</li> </ul>                                                      |

| 系统要求    |           |  |
|---------|-----------|--|
| 支持的操作系统 | Win10 64位 |  |
| 运行温度    | 0~35°C    |  |

### 法律信息

### 质保

### 有限质保和退货政策

戴尔品牌的产品的硬件保修期有限,为一年。如果与戴尔系统一起购买,那 么将采用系统质保。

### 对于美国用户:

本产品采购和试验必须遵守戴尔的最终用户协议,您可以在网站www.dell.com/terms找到这个协议。本文件含有一个有约束力的仲裁条款。

#### 对于欧洲、中东和非洲的客户:

销售和使用的戴尔品牌产品必须遵循适用的国家消费者合法权利、(您与零售商之间)已签订的任何零售商销售协议的条款以及戴尔的最终用户合同条款。 戴尔公司还可以提供更多硬件质保,访问网站www.dell.com,可以找到戴尔最终用 户合同和质保条款的全部详细资料,在主页底部的清单中选取你所在国家,然后点 击"条款"链接获取最终用户条款,或点击"支持"链接获取质保条款。

### 对于美国以外的用户:

销售和使用的戴尔品牌产品必须遵循适用的国家消费者合法权利、(您与零售商之间)已签订的任何零售商销售协议的条款以及戴尔的最终用户质保条款。戴尔公司还可以提供更多硬件质保

访问网站www.dell.com,可以找到戴尔最终用户合同和质保条款的全部详细资料, 在主页底部的清单中选取你所在国家,然后点击"条款"链接或点击"支持"链接获取质 保条款。

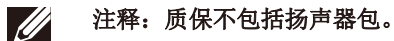